## LA DECONNEXION DU SERVEUR « MOLIERE »

## AVEC L'EMULATEUR « TELNET »

A partir de l'émulateur « Telnet », vous pouvez vous déconnecter du serveur *moliere* en utilisant l'une des trois procédures suivantes.

1) Vous pouvez d'abord taper la commande *exit*, ou *logout*, sur la ligne courante du serveur *moliere* à l'image de la copie d'écran ci-dessous. Votre ordinateur personnel vous signale alors immédiatement qu'il n'est plus connecté au serveur *moliere*. Vous revenez définitivement au bureau de votre P.C. en cliquant sur le menu « Connexion » puis sur l'option « Quitter ».

| Telnet – moliere                        |          |                           |  |
|-----------------------------------------|----------|---------------------------|--|
| <u>Connexion</u> <u>E</u> dition        | Terminal | ?                         |  |
| moliere% <i>exit</i><br>moliere% logout |          |                           |  |
|                                         |          | Telnet 🗆                  |  |
|                                         |          | Connexion à l'hôte perdue |  |

2) Vous pouvez aussi cliquer sur le menu « Connexion », sélectionner l'option « Déconnecter » puis retenir l'option « Quitter ».

| Telnet –          | moliere         |                  |   |
|-------------------|-----------------|------------------|---|
| <u>C</u> onnexion | <u>E</u> dition | <u>T</u> erminal | ? |
|                   |                 |                  |   |
|                   |                 |                  |   |
|                   |                 |                  |   |
|                   |                 |                  |   |
|                   |                 |                  |   |
|                   |                 |                  |   |
|                   |                 |                  |   |
|                   |                 |                  |   |
|                   |                 |                  |   |

**3)** Vous pouvez également cliquer sur le menu « Connexion » puis sélectionner l'option « Quitter », ou appuyer simultanément sur les touches « Alt » et « F4 » du clavier de votre ordinateur personnel.